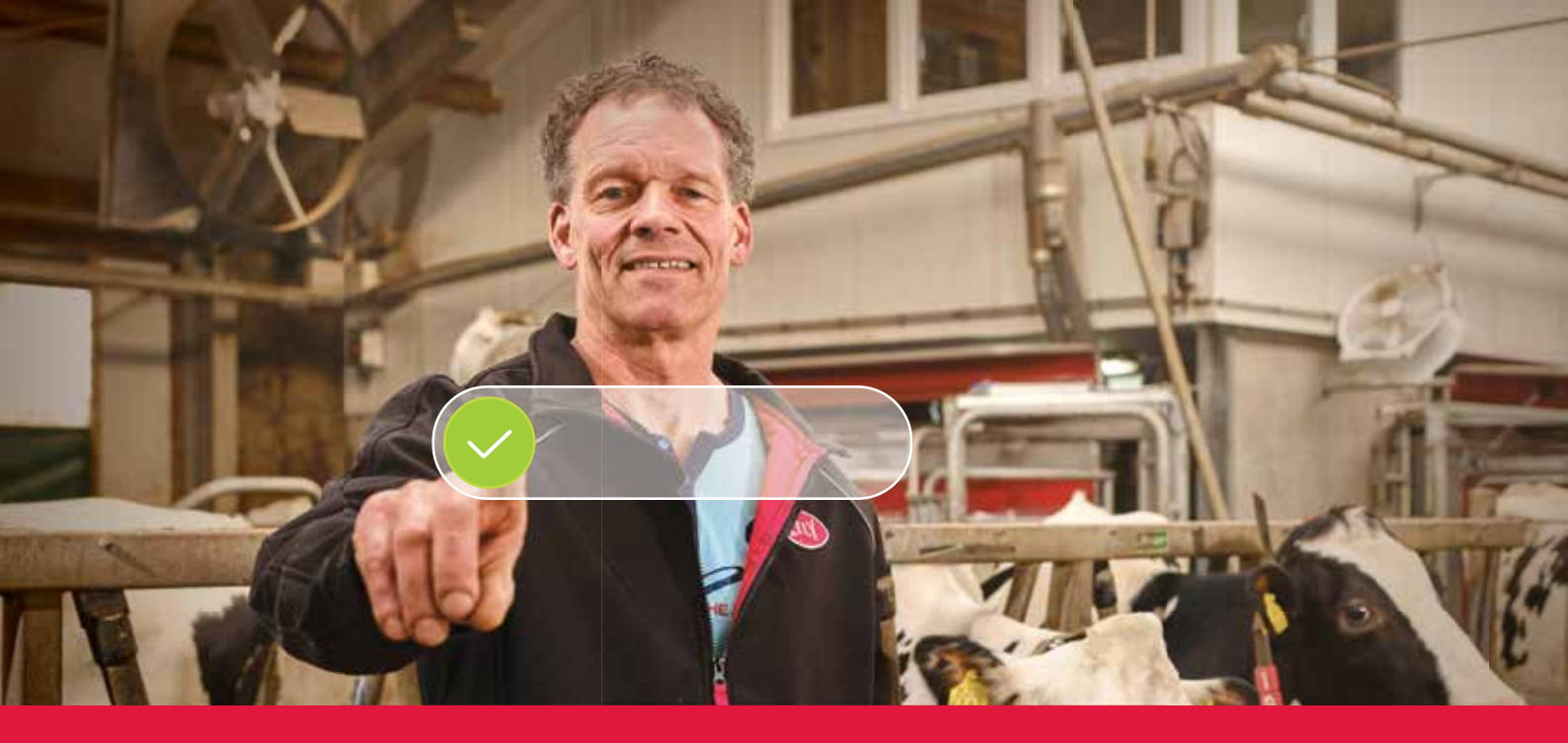

## Lely Horizon Spiegazione passo a passo della procedura di registrazione

L'allevamento del futuro a portata di mano

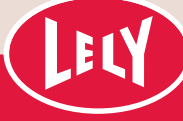

# Iniziare con il Lely portal

Solo pochi passi la separano da Lely Horizon, la nuova applicazione per gestire il suo allevamento e i prodotti Lely. Lely Horizon segna il prossimo passo verso un futuro brillante nell'automazione degli allevamenti.

> Il primo passo consiste nel registrarsi sul nuovo Lely portal. Qui può gestire le impostazioni del suo abbonamento ad Horizon e le sue informazioni personali.

In questo modo manterrà sempre il controllo della situazione. Nella lettera ricevuta dal Lely Center troverà i dati di accesso personali e una spiegazione passo a passo della procedura di registrazione, che le richiederà al massimo 10 minuti. Tenga a portata di mano i suoi dati per il pagamento.

Dopo la registrazione, potrà accedere immediatamente a Lely Horizon sul suo desktop e sul suo cellulare o tablet: l'allevamento del futuro a portata di mano.

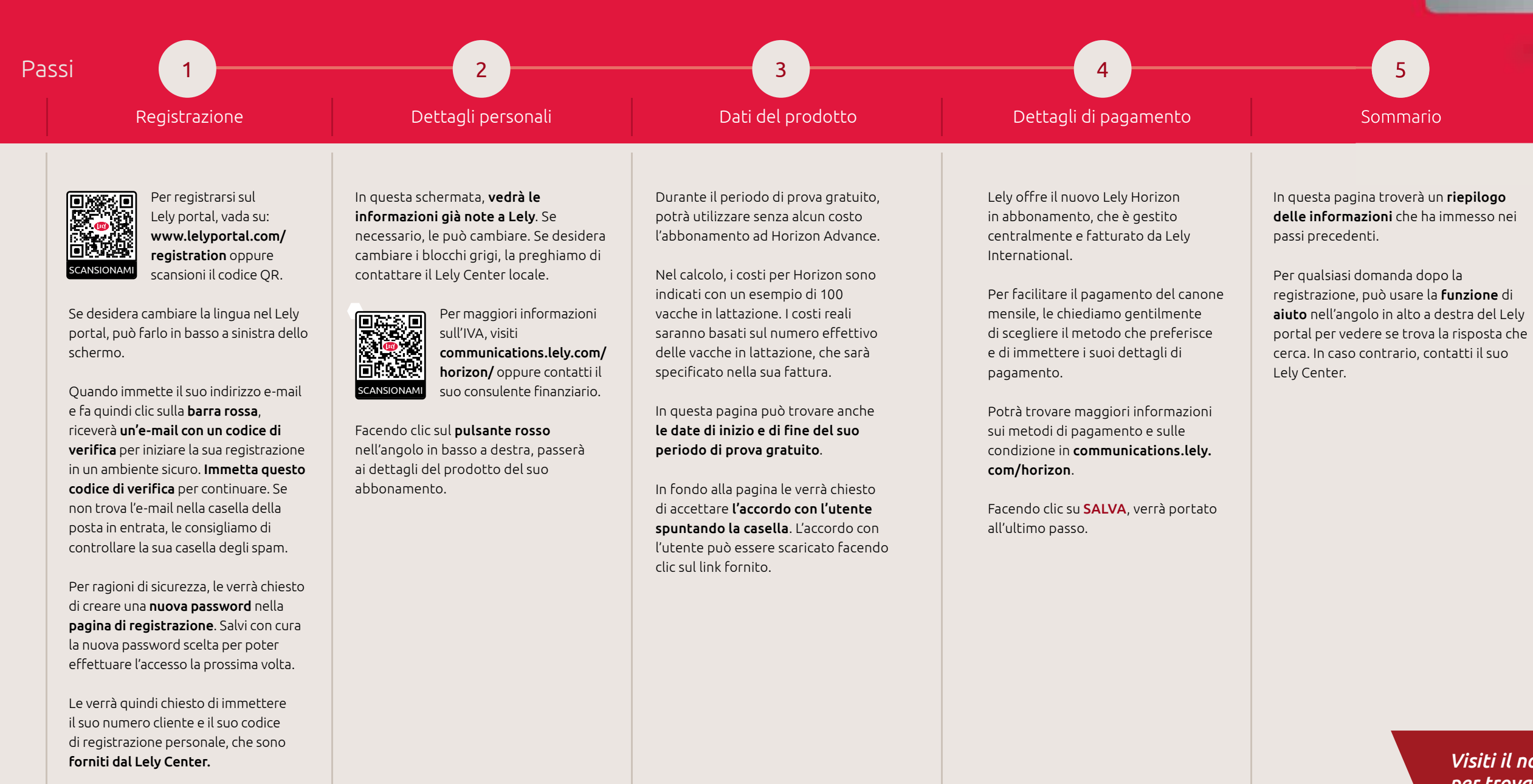

Facendo clic su **AVANTI** andrà al passo successivo.

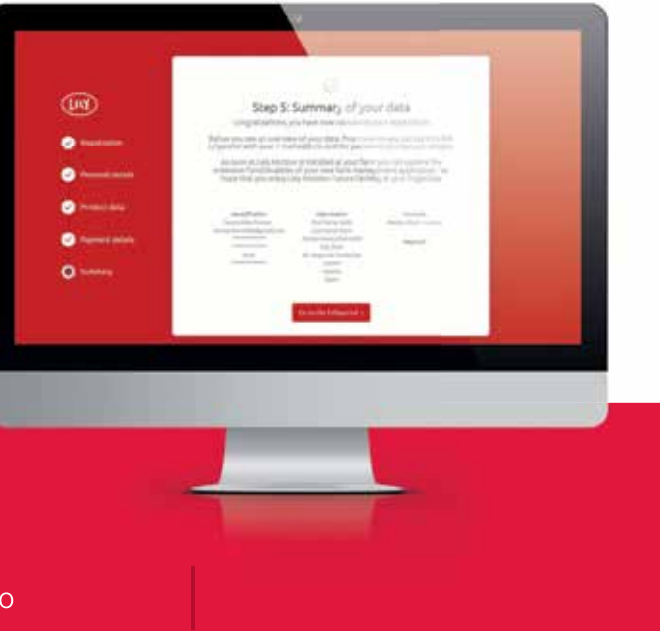

### Complimenti! Ora può attivare Lely Horizon.

La registrazione è completata. In caso di bisogno, il suo Lely Center l'aiuterà con l'attivazione di Lely Horizon per il suo allevamento.

Visiti il nostro sito Web lely.com/horizon per trovare maggiori informazioni su questo nuovo modo di gestire il suo allevamento.

## Uso di Horizon sui suoi dispositivi mobili

A partire da questo momento, potrà anche utilizzare l'applicazione mobile Horizon scaricabile dagli app store. Per farlo, deve connettere ("accoppiare") la sua app mobile all'applicazione sul suo desktop procedendo come segue:

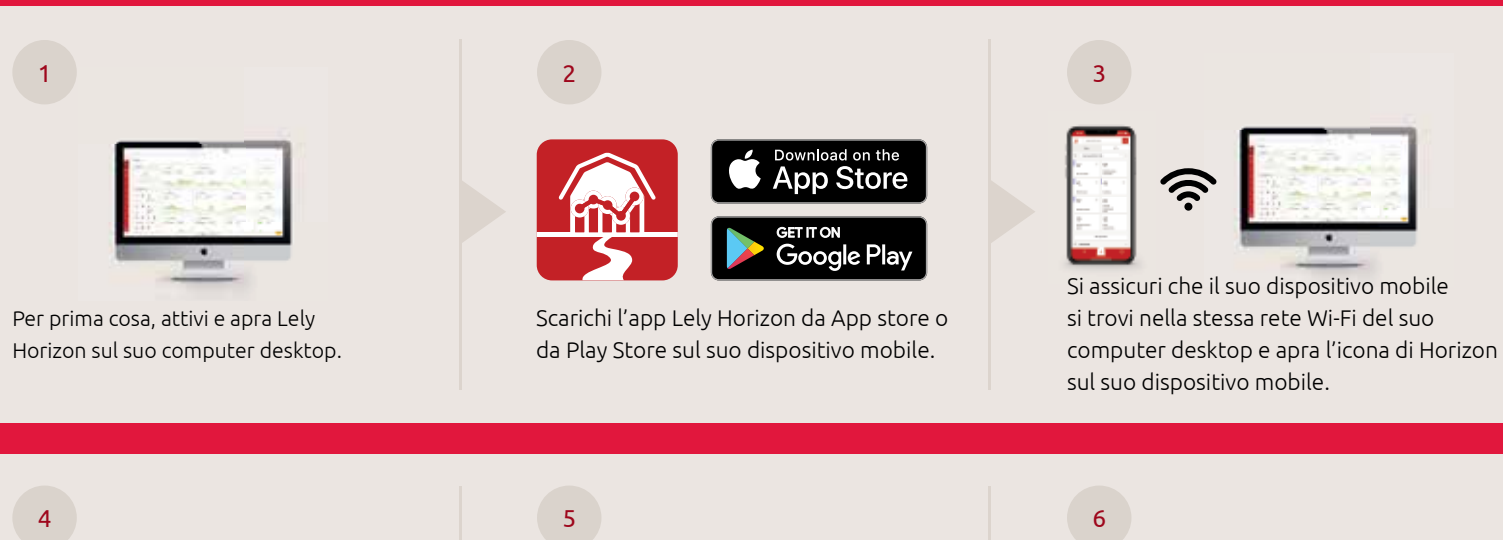

Scelga ACCOPPIAMENTO AUTOMATICO.

L'app le chiederà di andare all'applicazione per desktop Horizon e di fare clic su: GESTISCI > SOFTWARE > DISPOSITIVO AFFIDABILE,

quindi scegliere: AVVIA ACCOPPIAMENTO.

#### Il suo dispositivo mobile verrà visualizzato sulla sua versione per desktop. Faccia clic su ACCETTA.

L'accoppiamento risulta avvenuto quando sulla schermata di accesso del dispositivo mobile appare il nome del suo allevamento.

Anche qui può usare il suo nome utente e la sua password per Horizon per accedere alla sua app mobile Horizon.

Può ricevere supporto in molti modi tramite la funzione di aiuto all'interno di Lely Horizon oppure tramite altre risorse a sua disposizione. Si prenda un momento per imparare le caratteristiche principali seguendo il tour. Ci vorrà poco tempo.

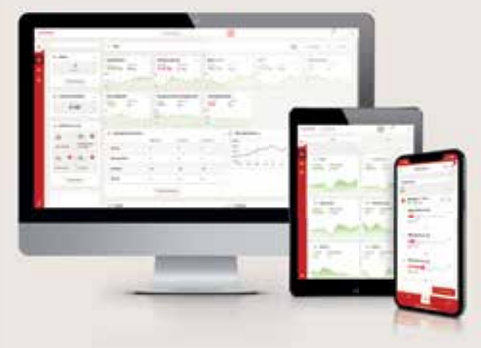

Per qualsiasi dubbio, controlli le Domande frequenti (FAQ) nel Lely portal oppure contatti il suo Lely Center.

Buon divertimento con Lely Horizon, l'allevamento del futuro a portata di mano.

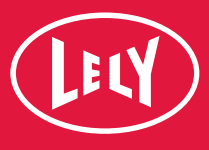